#### Guide for Thuraya IP Upgrader

MAC Version August 2011

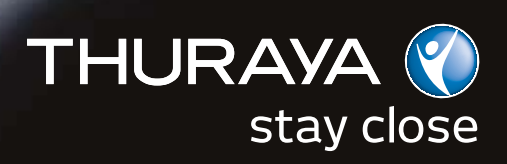

Welcome to the installer for Thuraya IP MAC Upgrader. The installer can be downloaded from www.thuraya.com/thuraya-ip-upgrader

# Guide for Thuraya IP MAC Upgrader

Download the package onto your computer with MAC OS; it will show on your desktop as below:

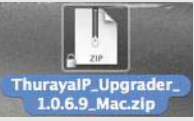

Unzip the package; it will show on your desktop as below:

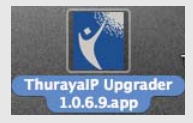

Now switch on the Thuraya IP and connect it to the computer.

Double click on 'Thuraya IP Upgrader 1.0.6.9.app'

In the event that you get Screen 1, follow the instructions on Screen 1. If the IP of the unit is other than the default 192.168.128.100, please go to Thuraya IP Upgrader>Preferences and enter the correct IP in Screen 2. Close and restart the Thuraya IP Upgrader application after changing the IP in Screen 2

#### ThurayalP Upgrader Upgrader was unable to connect to the Thura ThurayalP Terminal. Included Termin Guide for Thuraya IP Software ver MAC Upgrader Status

الثــريــــ IURAYA Please make sure that the ThurayaIP Terminal is powered on and check the cable connection to your Macintosh. Verify the ThurayalP Terminal's IP Address setting (192.168.128.100) in Upgrader "Preferences..." menu. Reset the ThuravalP Terminal and restart the Upgrader application if the problem persists. estore... OK Retrieving the Terminal Software version from the ThurayalP Terminal... Copyright @ 2009 Thuraya Satellite Telecommunications Company. All rights reserved. Screen 1 000 Droferences

| 000             | Freierences                                           |   |
|-----------------|-------------------------------------------------------|---|
| The IP Address  | of the Hughes Terminal is 192 . 168 . 128 . 100       | _ |
| Software upgrad | e will Timeout if modem fails to respond in 60 second | s |
| Automatically   | retrieve the modem software version at program launch |   |
|                 | Cancel Save                                           |   |

Screen 2

## Guide for Thuraya IP MAC Upgrader

|                                                | 5                                       |
|------------------------------------------------|-----------------------------------------|
| huraya <b>IP</b>                               | الثـــريــــــا<br>THURAYA              |
| High Speed Packet Data Com                     | munication via Thuraya                  |
| Included Terminal Software                     | On the ThurayalP Terminal               |
| Software version: 1.0.6.9 >> Upgrad            | de >> 1.0.6.5 Restore                   |
| Status                                         |                                         |
| Ready.                                         |                                         |
|                                                |                                         |
| Conversion & 2000 Thursday Contallity Talassan | unications Company, All rights recorded |

The 'New software version' indicates the software you are going to upgrade your Thuraya IP to.

The 'Modem software version' indicates the software version currently loaded on your Thuraya IP.

Press 'Upgrade' button to start the Thuraya IP Upgrader.

Note: The Upgrade will take approximately 3 minutes. Please do not disturb or disconnect the setup while the upgrade is ongoing.

# Guide for Thuraya IP MAC Upgrader

| 0                           | ThurayalP Upgrader                    |                              |
|-----------------------------|---------------------------------------|------------------------------|
| ThurayalP                   |                                       | الثـــريـــــــا<br>THURAYA  |
| Hig                         | h Speed Packet Data Communication     | via Thuraya                  |
| Software version: 1.0.6.9   | >> Upgrade >>                         | On the ThurayalP Terminal    |
| Status                      |                                       |                              |
| Uploading Terminal Software | re version 1.0.6.5 to the Thurayalf   | P Terminal                   |
| Copyright @ 2009 Th         | furaya Satellite Telecommunications C | company. An rights reserved. |

## Guide for Thuraya IP MAC Upgrader

| 0                                                   | ThurayalP Upgrader           |                                           |   |
|-----------------------------------------------------|------------------------------|-------------------------------------------|---|
| huraya <mark>IP</mark>                              |                              | الثــريــــــــــــــــــــــــــــــــــ | ť |
| High Speed I                                        | Packet Data Communication    | via Thuraya                               |   |
| ncluded Terminal Software Software version: 1.0.6.9 | >> Upgrade >>                | On the ThurayalP Terminal                 |   |
| tatus                                               |                              |                                           |   |
| Waiting for the ThurayalP Terminal                  | to reset                     |                                           |   |
|                                                     |                              |                                           |   |
| Copyright © 2009 Thuraya Sa                         | tellite Telecommunications ( | Company. All rights reserved.             |   |

### Guide for Thuraya IP MAC Upgrader

|                          | الثــريـــــا<br>THURAYA  |                                                                           |  |
|--------------------------|---------------------------|---------------------------------------------------------------------------|--|
| icket Data Communication | ı vla Thuraya             |                                                                           |  |
|                          | On the ThurayalP Terminal |                                                                           |  |
| >> Upgrade >>            | 1.0.6.9                   | Restore                                                                   |  |
|                          |                           |                                                                           |  |
|                          |                           |                                                                           |  |
|                          |                           |                                                                           |  |
|                          | cket Data Communication   | cket Data Communication via Thuraya On the Thuraya S>> Upgrade >> 1.0.6.9 |  |

Congratulations! You have successfully upgraded your Thuraya IP to the new software release.

Thuraya Customer Care Center From Thuraya network: 100 From other networks: +88216 100 100 Fax: +971 6 8828444 Email: customer.care@thuraya.com www.thuraya.com